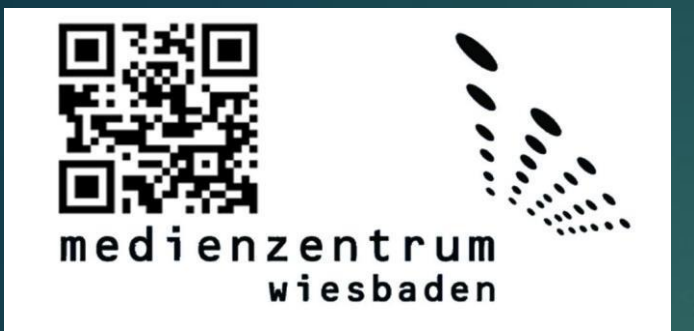

# Handout iPad Ausgabe Schulversion

Auf den folgenden Seiten finden sie eine bebilderte Anleitung zur Ersteinrichtung ihrer iPads.

Diese Schritte müssen sie bei der ersten Inbetriebnahme und jedes Mal nachdem die Geräte auf den Auslieferungszustand zurückgesetzt wurden durchgehen.

Bitte befolgen sie diese Anleitung Schritt für Schritt, da das Gerät sonst unter Umständen nicht korrekt eingebunden wird und von einem Mitarbeiter des Medienzentrums händisch zurückgesetzt werden muss.

Bei Fragen oder Problemen wenden sie sich bitte an das Medienzentrum Wiesbaden.

Telefon: 0611-1665866 Mail: lehreripads@mdz-wi.de 9:41 AM Tue Jan 9

Hallo

Zum Öffnen Home-Taste drücken

Schalten sie das Gerät zum ersten Mal ein sehen sie diesen Bildschirm.

Befolgen sie den Hinweis und drücken die Home-Taste (eingelassener Knopf unter dem Display) um die Konfiguration zu starten.

### Hinweis

all 🗢 35% 🔳

(i)

Es kann sein, dass dieser Bildschirm auch während des Konfigurationsprozesses erneut erscheint wenn das Gerät während der Erstkonfiguration in den Ruhemodus wechselt oder sie zu lange brauchen. Beginnen sie den Prozess erneut, bereits getätigte Einstellungen (WLAN) bleiben erhalten.

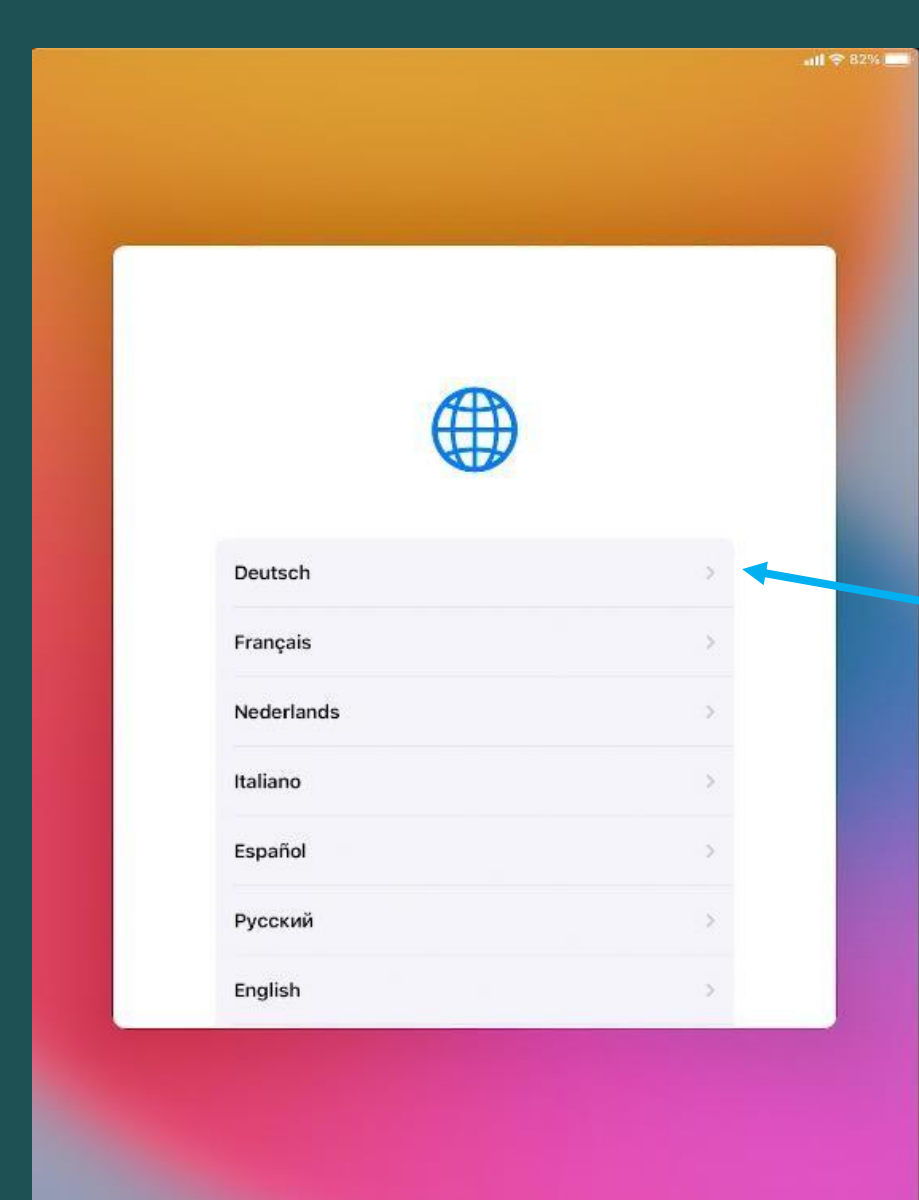

Wählen sie hier die gewünschte Sprache und als Region "Deutschland". Diese Anleitung bezieht sich nur auf die Spracheinstellung "Deutsch".

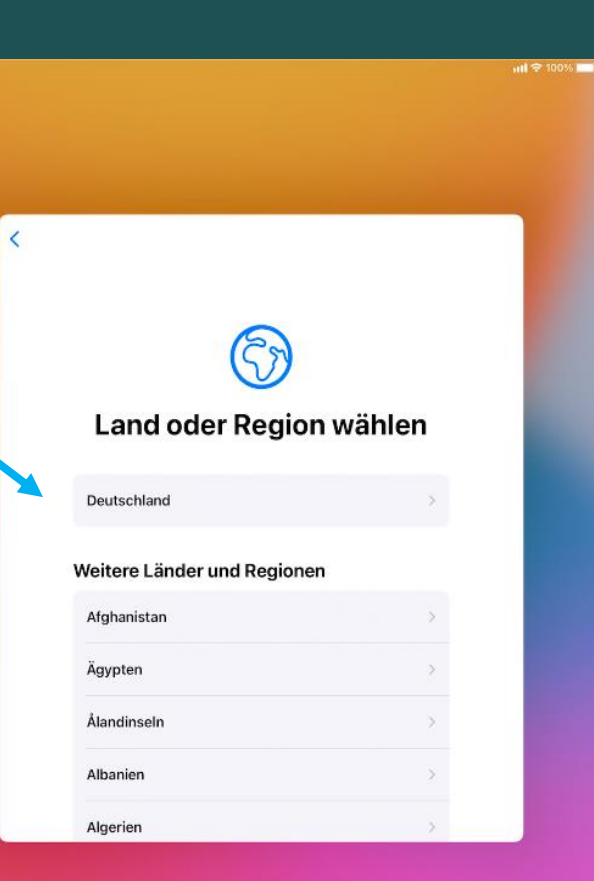

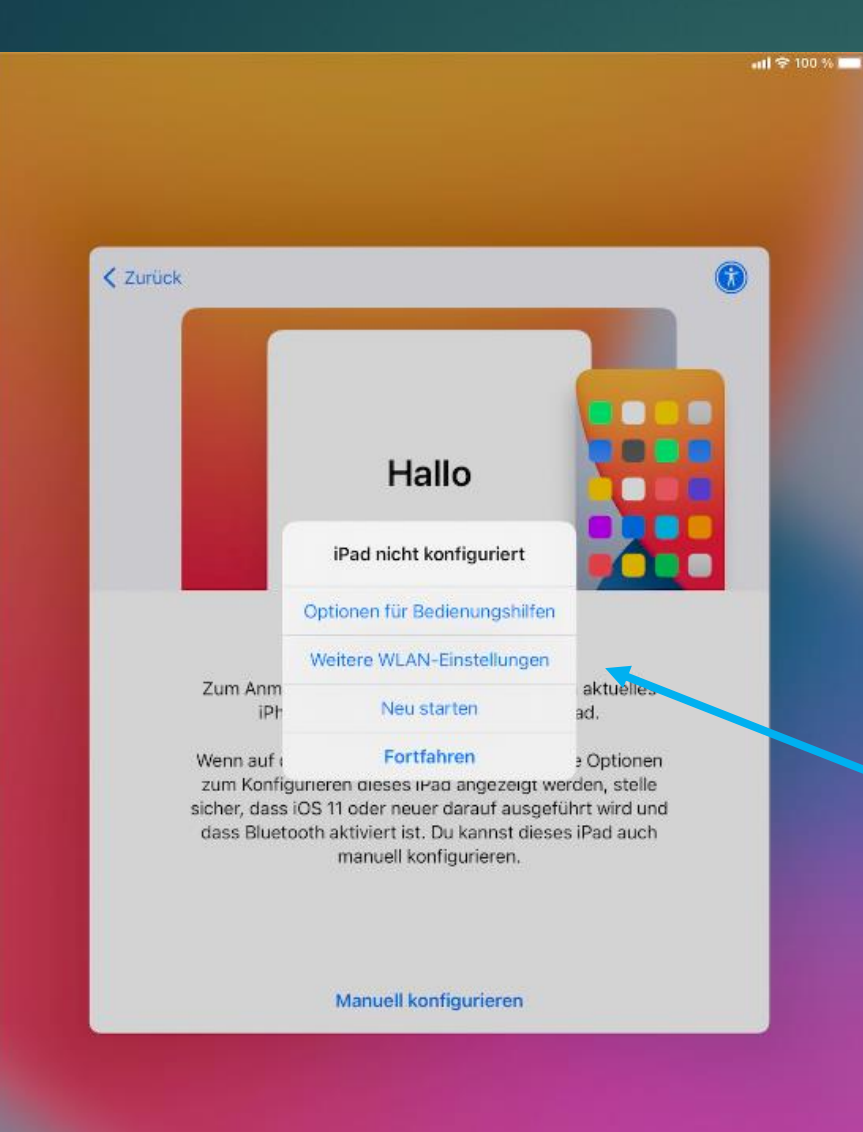

# Wichtig!!!

Nun sollten sie das Gerät mit dem WLAN verbinden um die Konfiguration erfolgreich abschließen zu können. Dazu drücken sie einfach den Home-Button und das Menü auf dem Bild erscheint. Hier wählen sie die Option "Weitere WLAN-Einstellungen"

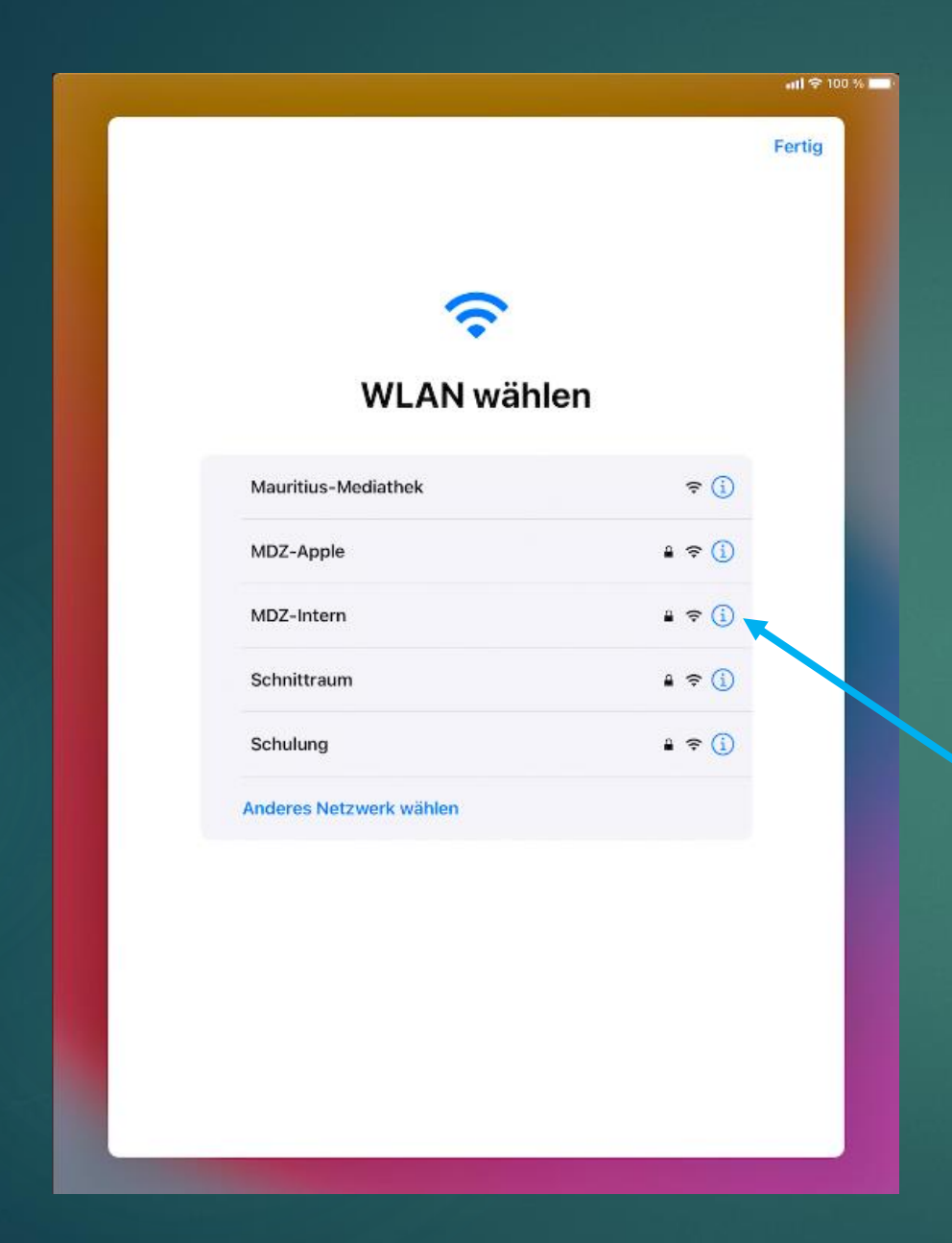

Wählen sie hier das WLAN und geben das Kennwort ein.

Haben sie alles korrekt eingegeben landen sie wieder auf diesem Bildschirm.

Tippen sie jetzt das blaue "i" hinter dem WLAN an mit dem sie sich verbunden haben (dieser Schritt ist nur notwendig wenn die Geräte im Schulnetz konfiguriert werden !!!)

| lurück                                                            | MDZ-Intern                                |                                  |
|-------------------------------------------------------------------|-------------------------------------------|----------------------------------|
| Ait diesem Netzwerk                                               | verbinden                                 |                                  |
| Private WLAN-Adress                                               | e                                         |                                  |
| VLAN-Adresse                                                      |                                           | 18:7E:B9:D7:1E:FE                |
| as Verwenden einer private<br>/LANs zu reduzieren.<br>/V4-ADRESSE | m Netzwerkadresse hilft dabei, das Tracki | ng deines iPad über verschiedene |
| P konfigurieren                                                   |                                           | Automatisch >                    |
| DNS                                                               |                                           |                                  |
| DNS konfigurieren                                                 |                                           | Automatisch >                    |
| ITTP-PROXY                                                        |                                           |                                  |
| Proxy konfigurieren                                               |                                           | Aus >                            |
|                                                                   |                                           |                                  |
|                                                                   |                                           |                                  |
|                                                                   |                                           |                                  |
|                                                                   |                                           |                                  |

Hier aktivieren sie ganz unten die Option "Proxy konfigurieren" und wählen die Option "Automatisch". Bestätigen sie ihre Auswahl mit "Sichern" oben rechts und verlassen das WLAN Menü mit der Option "Zurück" links oben und bestätigen dann die WLAN-Auswahl mit "Fertig" oben rechts.

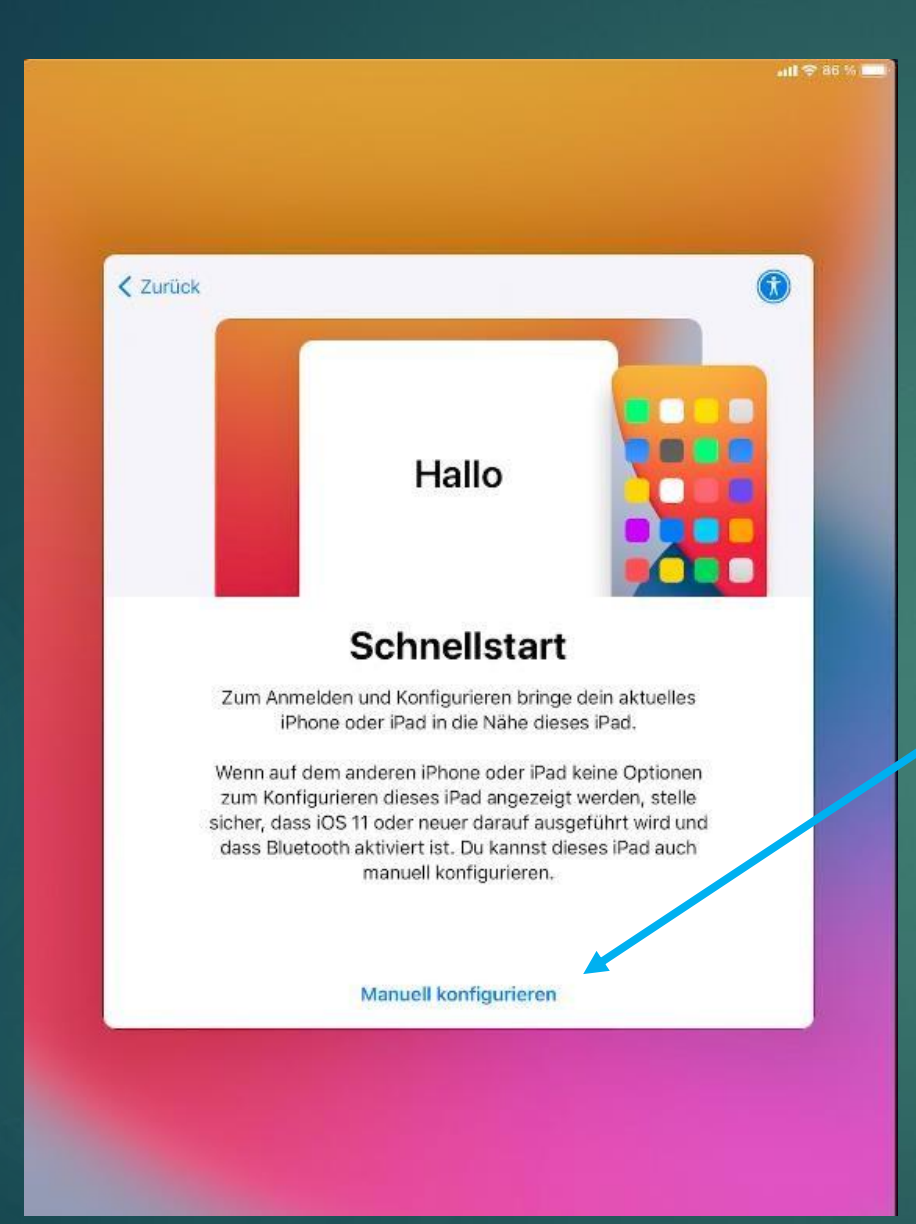

Hier wählen sie "Manuell konfigurieren".

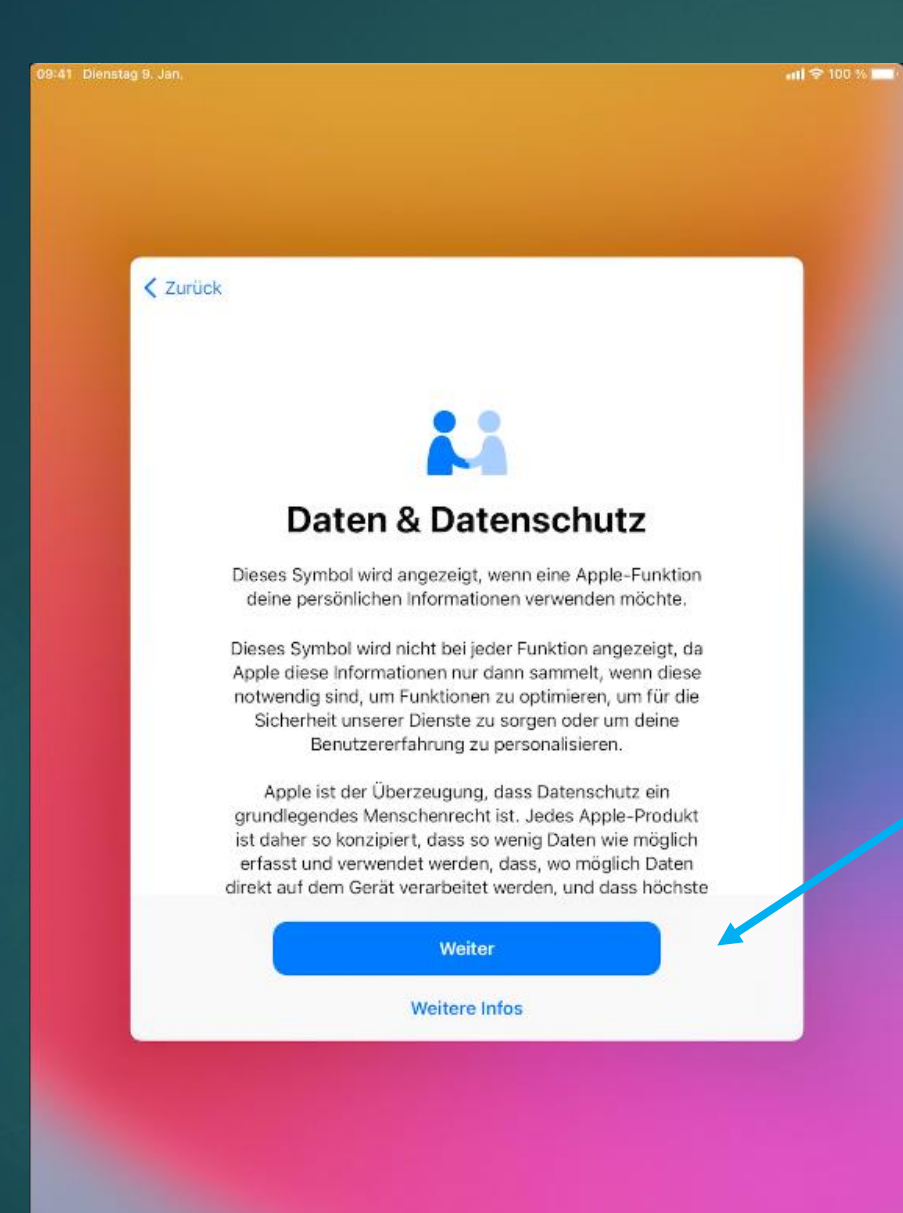

Bestätigen sie den Hinweis zum Datenschutz mit "Weiter".

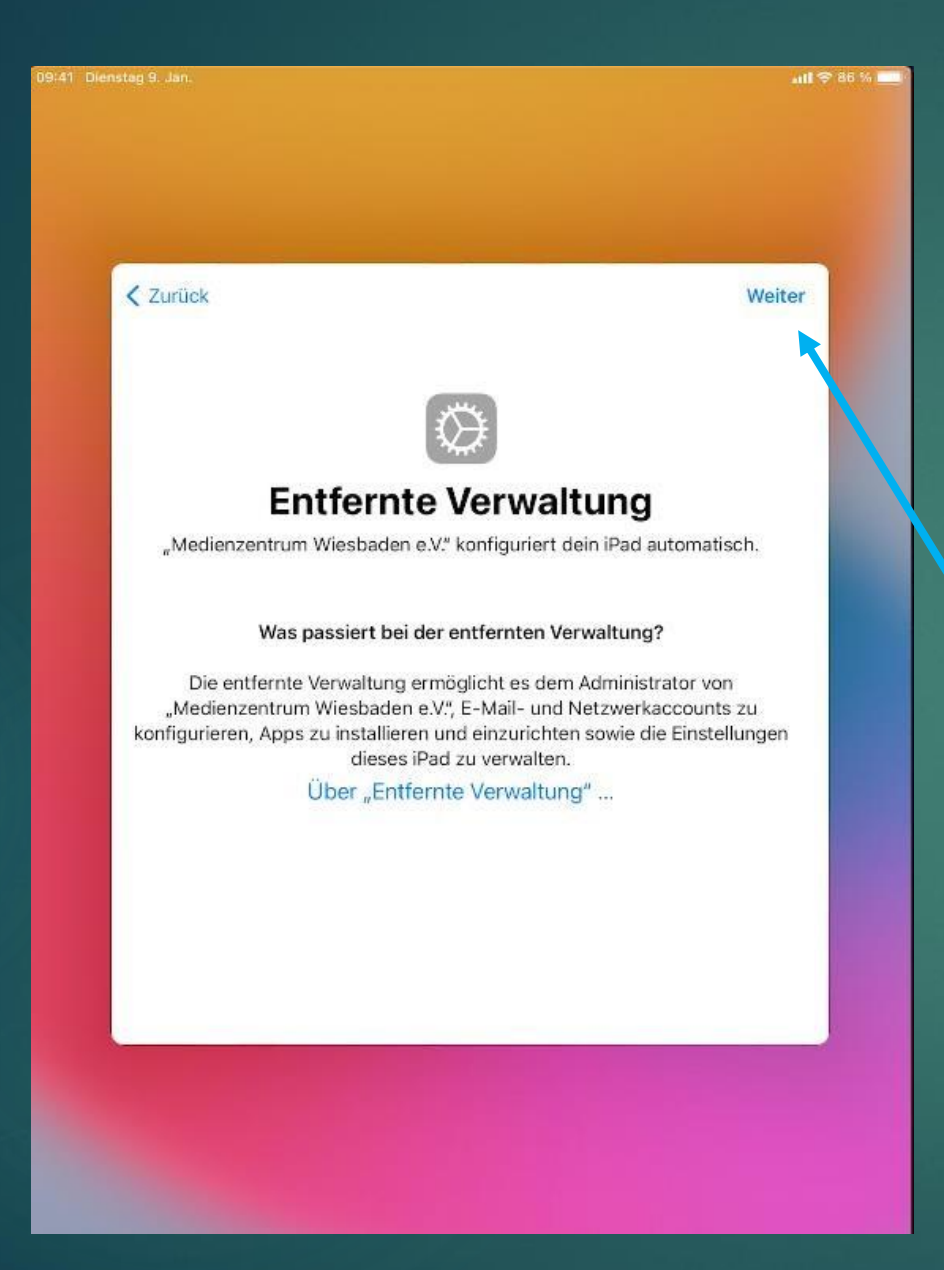

Das iPad wird jetzt aktiviert und erhält das Konfigurationsprofil "Medienzentrum Wiesbaden". Bestätigen sie diesen Dialog mit "Weiter".

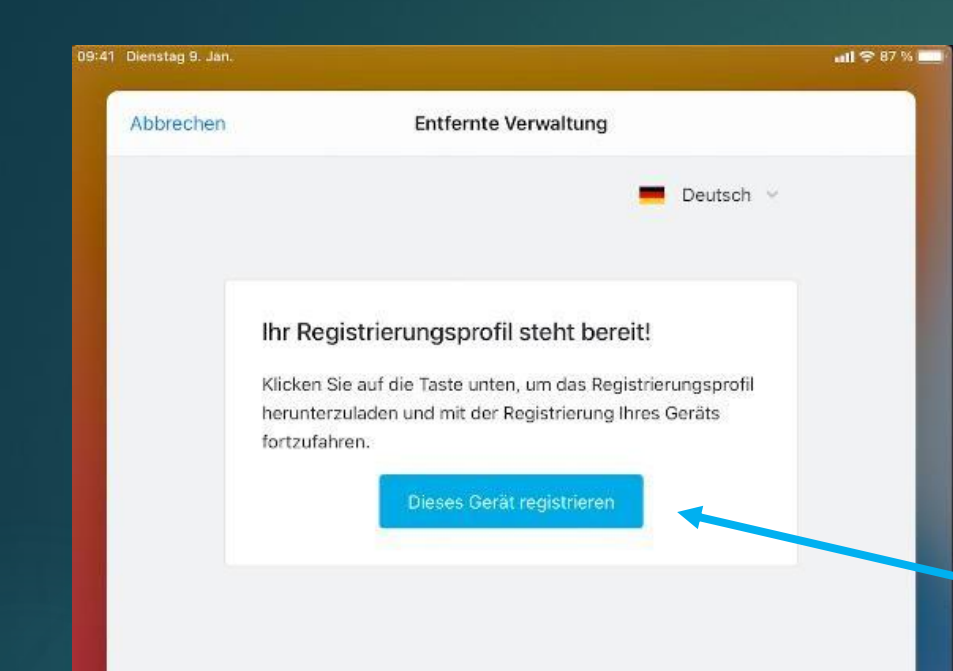

Tippen sie auf die Schaltfläche "Dieses Gerät registrieren", dieser Vorgang kann etwas verzögert sein. Das iPad wird nun konfiguriert.

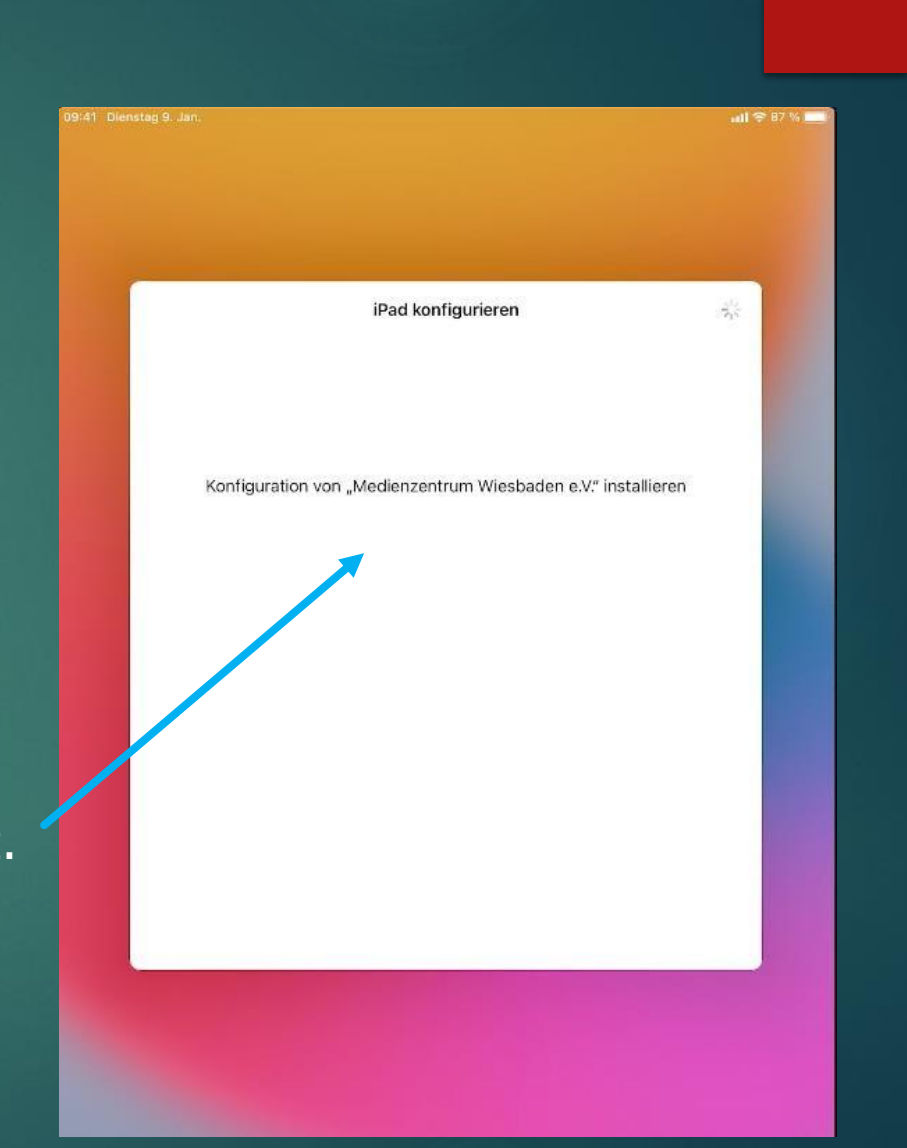

| blennen                                                                                                    | Nutzungsbedingun                                                                                                    | gen                                                                                         | Akzeptierer                     |
|----------------------------------------------------------------------------------------------------|----------------------------------------------------------------------------------------------------|---------------------------------------------------------------------------------------------|---------------------------------|
| Eine Kopie dieser Nut<br>https://www.apple.co                                                                                                    | tzungsbedingungen ist<br>om/legal/sla/ erhältlich.                                                                                                    | unter                                                                                       | 1                               |
| DEUTSCH                                                                                                    |                                                                                                    |                                                                                             |                                 |
| WICHTIGER HINWEIS                                                                                                    | S: INDEM DU DEIN IPHO                                                                                                    | NE, DEIN IPAD                                                                               | ODER DEINEN                     |
| A. APPLE IOS- UND<br>B. ERGÄNZENDE B<br>C. BENACHRICHTIC                                                                                                    | IT O VERWENDES I, ERK<br>IT DEN FOLGENDEN BE<br>D iPadOS-SOFTWARELIZ<br>ESTIMMUNGEN ZU APP<br>GUNGEN VON APPLE                                                                             | STIMMUNGEN:<br>ZENZVERTRAG<br>PLE PAY                                                       |                                 |
| A. APPLE IOS- UND<br>B. ERGÄNZENDE B<br>C. BENACHRICHTIC<br>APPLE INC.                                                                                                    | IT DEN FOLGENDES I, ERK<br>IT DEN FOLGENDEN BE<br>DiPadOS-SOFTWARELI<br>ESTIMMUNGEN ZU APP<br>GUNGEN VON APPLE                                                                             | ZENZVERTRAG                                                                                 | *                               |
| A. APPLE IOS- UND<br>B. ERGÄNZENDE B<br>C. BENACHRICHTIC<br>APPLE INC.<br>IOS- UND IPadOS-SC                                                                                           | IT DEN FOLGENDES I, ERK<br>IT DEN FOLGENDEN BE<br>DiPadOS-SOFTWARELI<br>ESTIMMUNGEN ZU APF<br>GUNGEN VON APPLE                                                                             | ZENZVERTRAG                                                                                 | *                               |
| A. APPLE IOS- UND<br>B. ERGÄNZENDE B<br>C. BENACHRICHTIC<br>APPLE INC.<br>IOS- UND iPadOS-SC<br>Einzelbenutzerlizen                                                                    | IT DEN FOLGENDES I, ERK<br>IT DEN FOLGENDEN BES<br>DIPAdOS-SOFTWARELIZ<br>ESTIMMUNGEN ZU APP<br>GUNGEN VON APPLE                                                                           | ZENZVERTRAG                                                                                 | •                               |
| EINVERSTÄNDNIS MI<br>A. APPLE IOS- UND<br>B. ERGÄNZENDE B<br>C. BENACHRICHTIG<br>APPLE INC.<br>IOS- UND IPadOS-SC<br>Einzelbenutzerlizen:<br>BITTE LIES DIESEN \$                      | IT DEN FOLGENDES I, ERK<br>IT DEN FOLGENDEN BES<br>DIPAdOS-SOFTWARELIZ<br>ESTIMMUNGEN ZU APP<br>GUNGEN VON APPLE<br>NUTZUNGSbedingun<br>Ich bin mit den IOS-<br>Nutzungsbedingungen einver | IZARST DU DEI<br>STIMMUNGEN:<br>ZENZVERTRAG<br>PLE PAY<br>Igen<br>Istanden. : 'ENZ''        | )                               |
| A. APPLE IOS- UND<br>B. ERGÄNZENDE B<br>C. BENACHRICHTIC<br>APPLE INC.<br>IOS- UND IPadOS-SC<br>Einzelbenutzerlizen:<br>BITTE LIES DIESEN S<br>SORGFÄLTIG DURCI                        | IT DEN FOLGENDES I, ERK<br>IT DEN FOLGENDEN BES<br>DIPAdOS-SOFTWARELIZ<br>ESTIMMUNGEN ZU APP<br>GUNGEN VON APPLE<br>NUTZUNGSbedingungen einver<br>Nutzungsbedingungen einver               | IZARST DU DEI<br>STIMMUNGEN:<br>ZENZVERTRAG<br>PLE PAY<br>Igen<br>Istanden. ZENZ"<br>RIEB N | )<br>IIMMC7 ODER                |
| A. APPLE IOS- UND<br>B. ERGÄNZENDE B<br>C. BENACHRICHTIC<br>APPLE INC.<br>IOS- UND IPadOS-SC<br>Einzelbenutzerlizen:<br>BITTE LIES DIESEN S<br>SORGFÄLTIG DURCI<br>DIE ZU DIESER LIZEI | Abbrechen Akze                                                                                                    | ISTIMMUNGEN:<br>ZENZVERTRAG<br>DLE PAY<br>Igen<br>Istanden. ZENZ"<br>RIEB N<br>Dtieren LISL | )<br>IIMMCT ODER<br>RUNG LÄDST. |

WENN DU KÜRZLICH EIN GERÄT GEKAUFT HAST UND MIT DEN BESTIMMUNGEN DIESES LIZENZVERTRAGS NICHT EINVERSTANDEN BIST, KANNST DU DAS GERÄT GEMÄSS DEN APPLE-RÜCKGABERICHTLINIEN UNTER https://www.apple.com/legal/salessupport/ INNERHALB DES RÜCKGABEZEITRAUMS GEGEN RÜCKERSTATTUNG DES KAUFPREISES AN DEN APPLE STORE ODER DEN AUTORISIERTEN HÄNDLER ZURÜCKGEBEN, BEI DEM DU ES ERWORBEN HAST.

GERÄT NICHT BZW. LADE DIE SOFTWAREAKTUALISIERUNG NICHT.

#### 1. Allgemeines.

(a) Die Software (einschließlich Boot-ROM-Code, eingebetteter Software und Software von Drittanbietern). Dokumentation, Beputzeroberflächen, Inhalte

Fast fertig ! Akzeptieren sie nun noch die Nutzungsbedingungen.

## Ortungsdienste

📶 🗢 100 % 🔛

Anhand der Ortungsdienste können "Karten" und andere Apps und Dienste, wie "Wo ist?", Daten erfassen und verwenden, die auf deinen ungefähren Standort verweisen.

Über Ortungsdienste & Datenschutz ...

Ortungsdienste aktivieren

Ortungsdienste deaktivieren

Im letzten Schritt aktivieren sie noch die Ortungsdienste und haben damit die Konfiguration abgeschlossen.

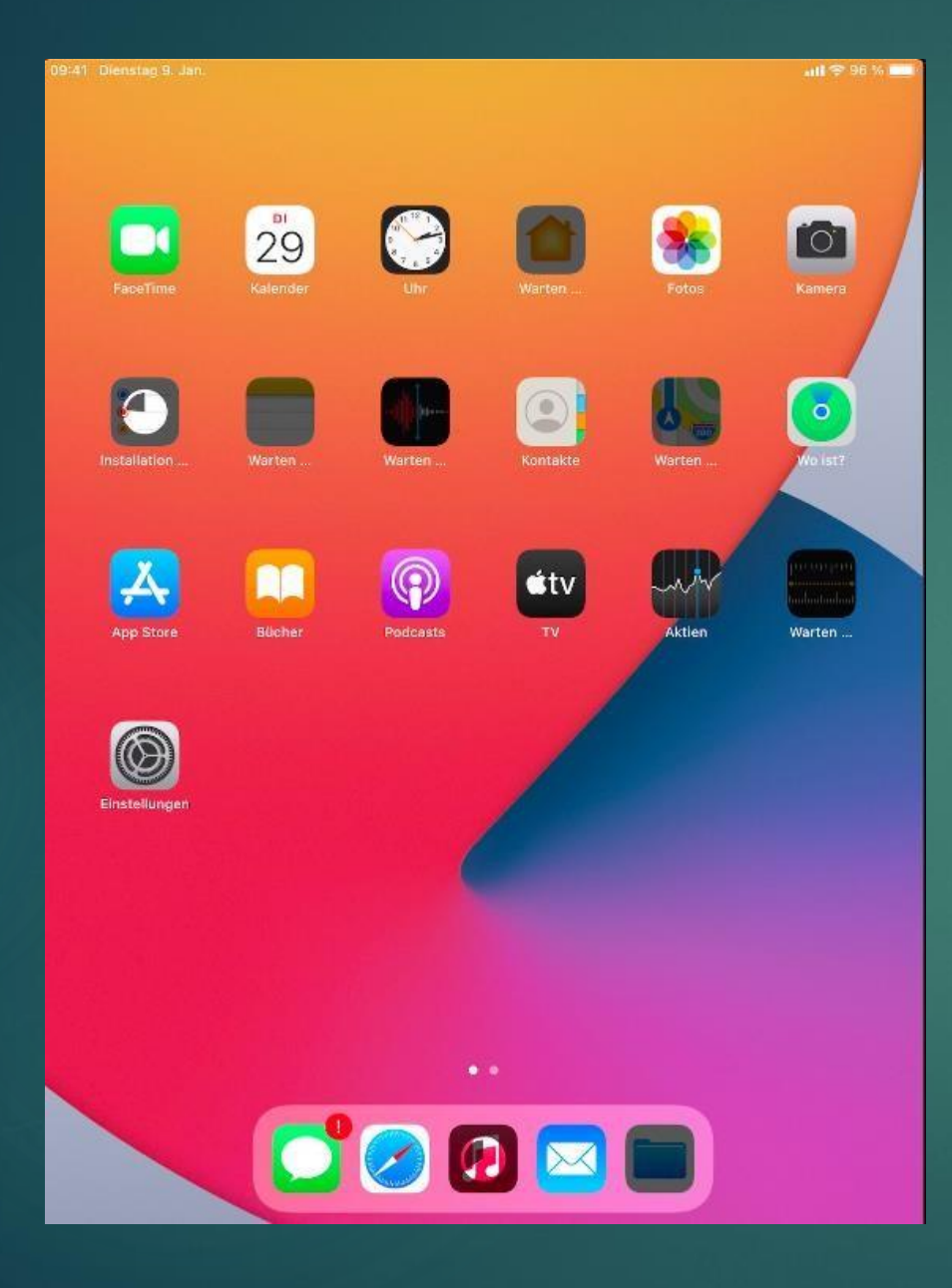

Das Gerät ist nun fertig eingerichtet und die ersten Apps werden heruntergeladen und installiert. Je nach Konfiguration kann es auch sein, dass sich die App-Icons neu anordnen und einige verschwinden.

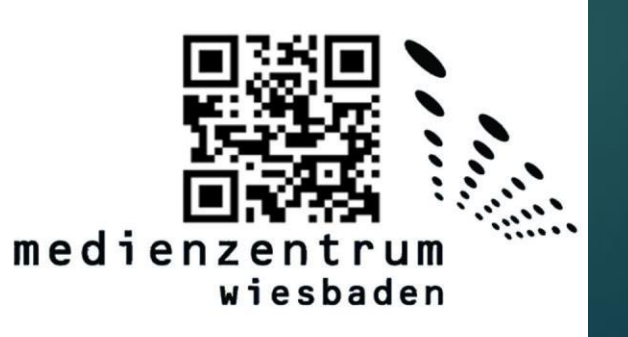